## Ръководство за изтегляне и инсталиране на мобилно приложение Blackboard за студенти и преподаватели:

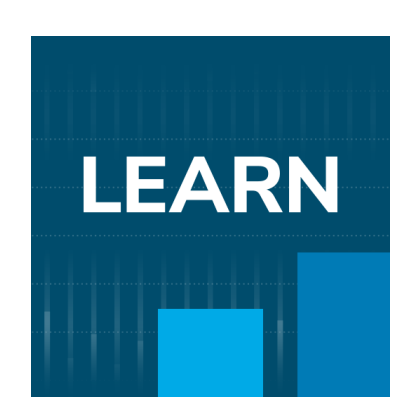

Линк за приложението в Google Play: https://play.google.com/store/apps/details?id=com.blackboard.android.bbstudent

> Линк за приложението в Apple Store: https://apps.apple.com/us/app/blackboard/id950424861

## Как да инсталираме мобилното приложение?

1. Отворете приложението Google Play.

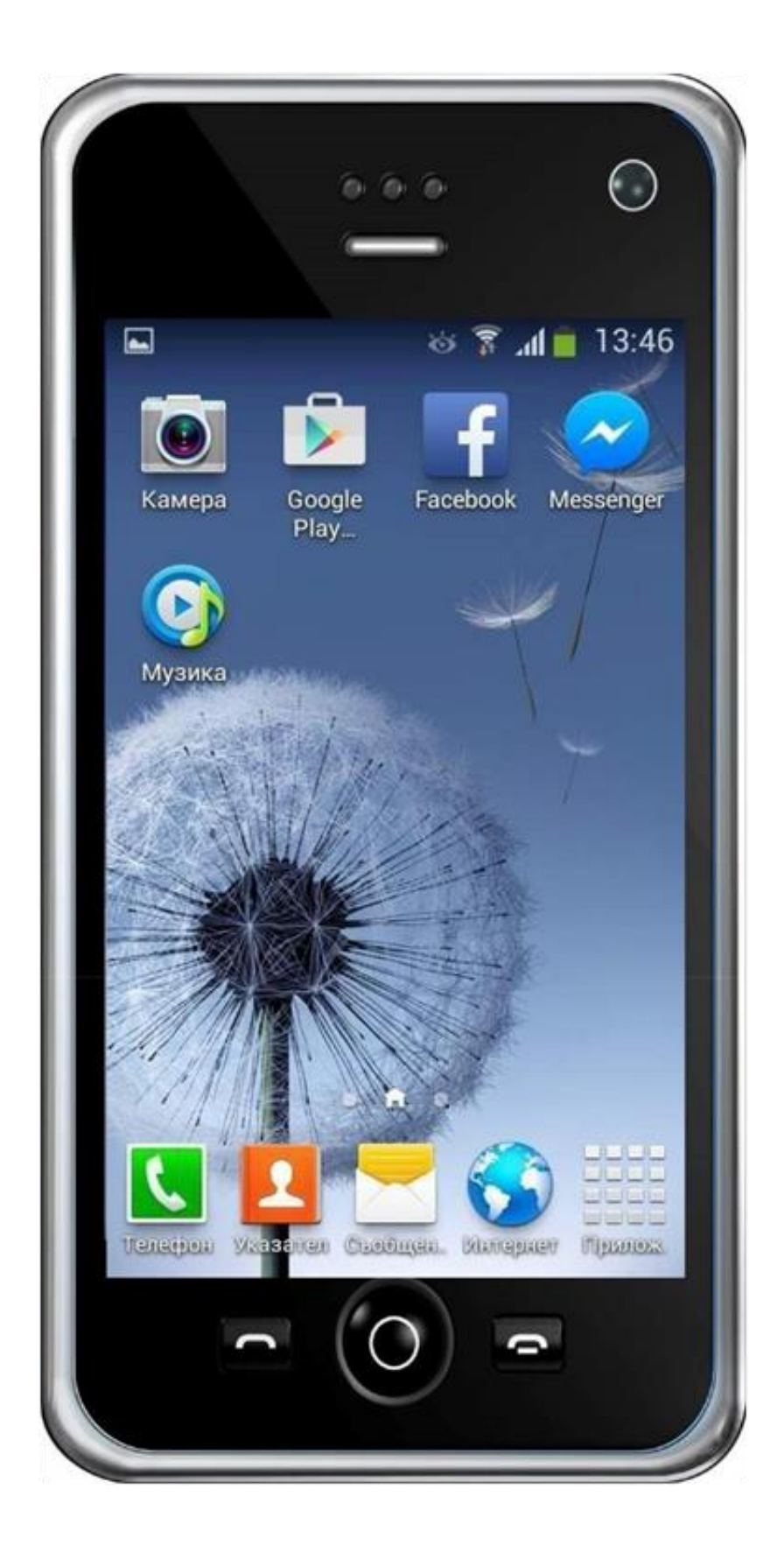

 В полето за търсене изпишете ключова дума " Blackboard".

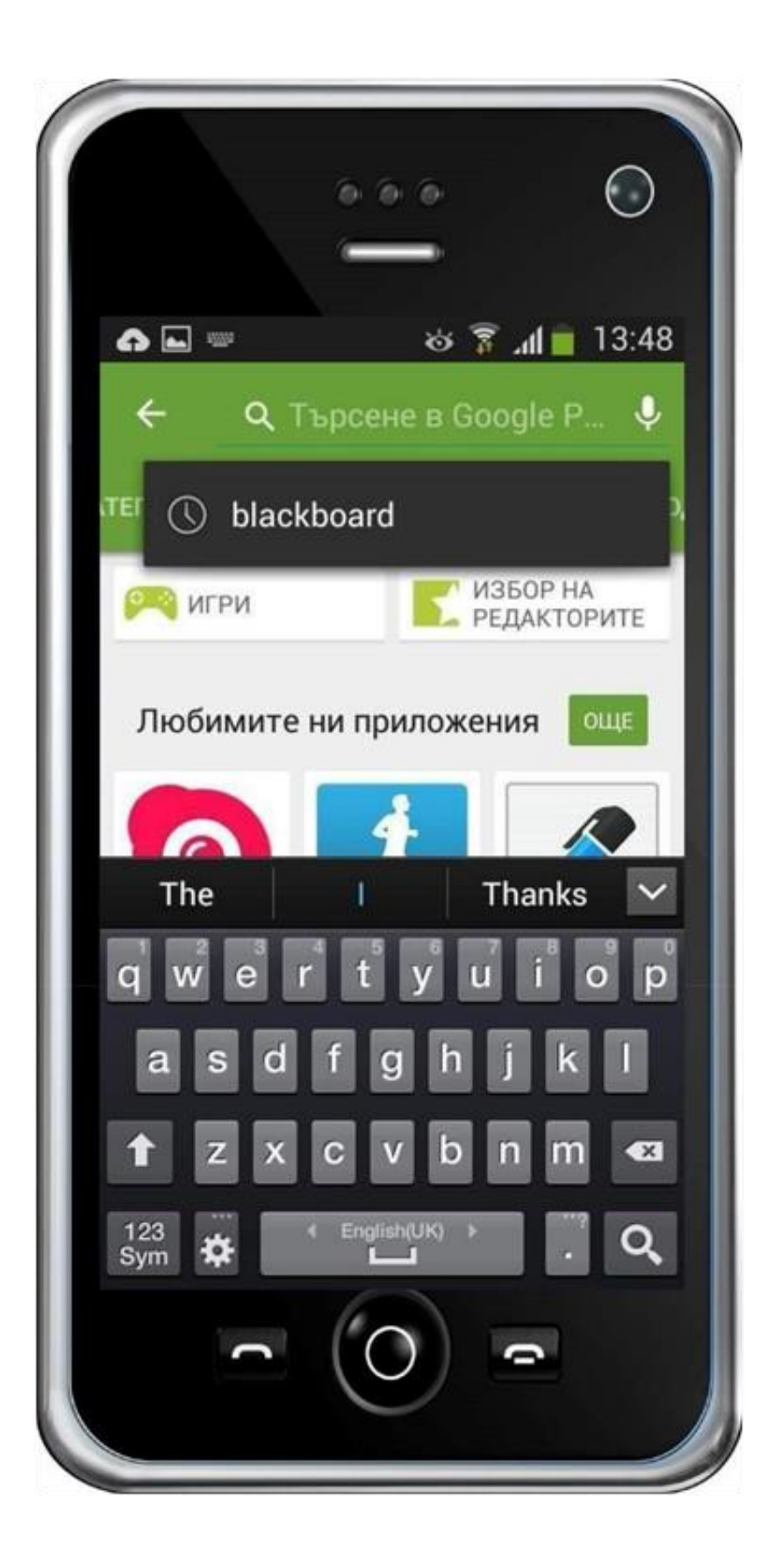

3. Открийте в списъка приложението "Blackboard" и натиснете върху него, за да го отворите.

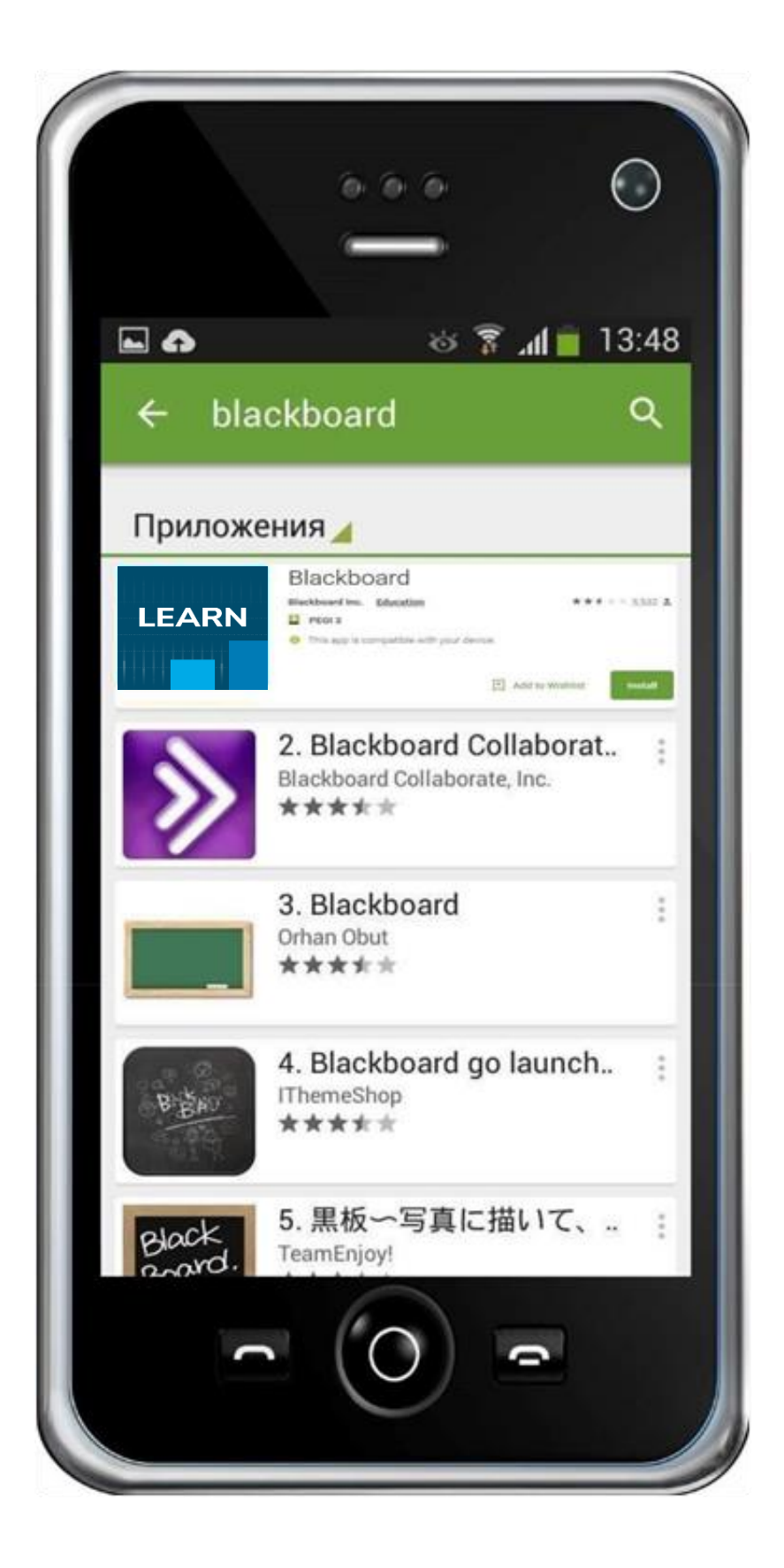

4. Натиснете бутона "Инсталиране" или "Install".

|                                                                                                    | 0                           | 6 6<br>                                                                                                    | С                                                                                                    |    |
|----------------------------------------------------------------------------------------------------|-----------------------------|----------------------------------------------------------------------------------------------------|----------------------------------------------------------------------------------------------------|----|
|                                                                                                    | 11:05:18 😛 🛙                |                                                                                                    | 0.00 奈 ,,1 76%                                                                                                    | +  |
| ← ы                                                                                                    | ackboard                    |                                                                                                    | Q ,                                                                                                    | ę, |
| 🛛 Thi                                                                                                    | s device 🔻                  |                                                                                                    |                                                                                                    |    |
| About thes                                                                                                    | e results 🛈                 |                                                                                                    |                                                                                                    |    |
| LEARN                                                                                                    | Blackboard<br>Blackboard Ir | Learn<br>nc.                                                                                                    | Install                                                                                                    |    |
| <b>4.3★</b><br>89K review                                                                                                    | rs ①                        | 5 <b>M+</b>  <br>vnloads                                                                                                    | BEGI 3 ①                                                                                                    |    |
| Development<br>Development<br>Devel | e offers a delight          | true and the second second sec | prove and the set of the set of t |    |
| <                                                                                                    | ]                           | 0                                                                                                    |                                                                                                    |    |
|                                                                                                    |                             | )                                                                                                    |                                                                                                    |    |
|                                                                                                    |                             |                                                                                                    |                                                                                                    | -  |

5. Натиснете бутона "Отвори" или "Open".

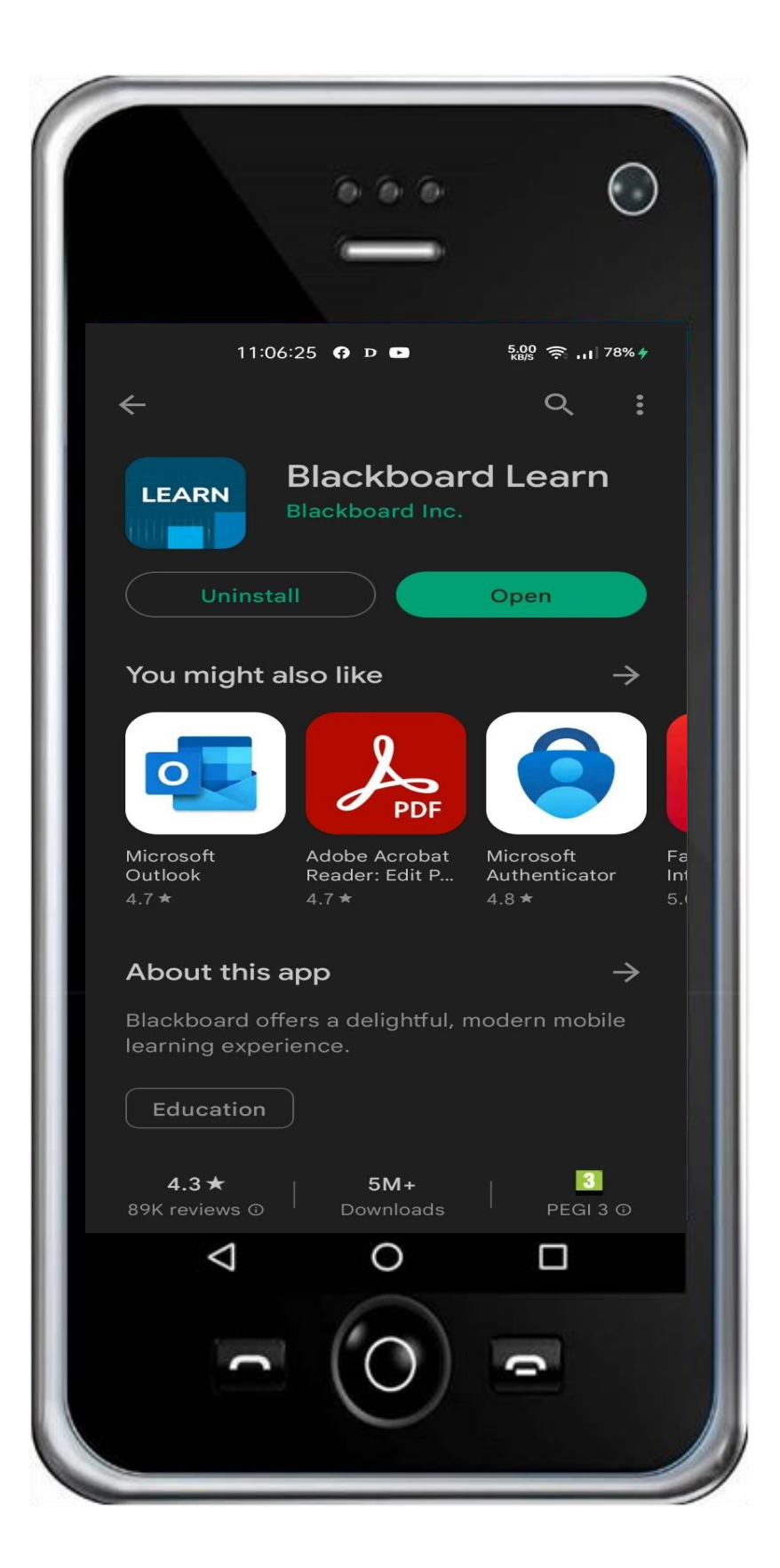

 При първоначално отваряне изберете ОК, за да продължите.

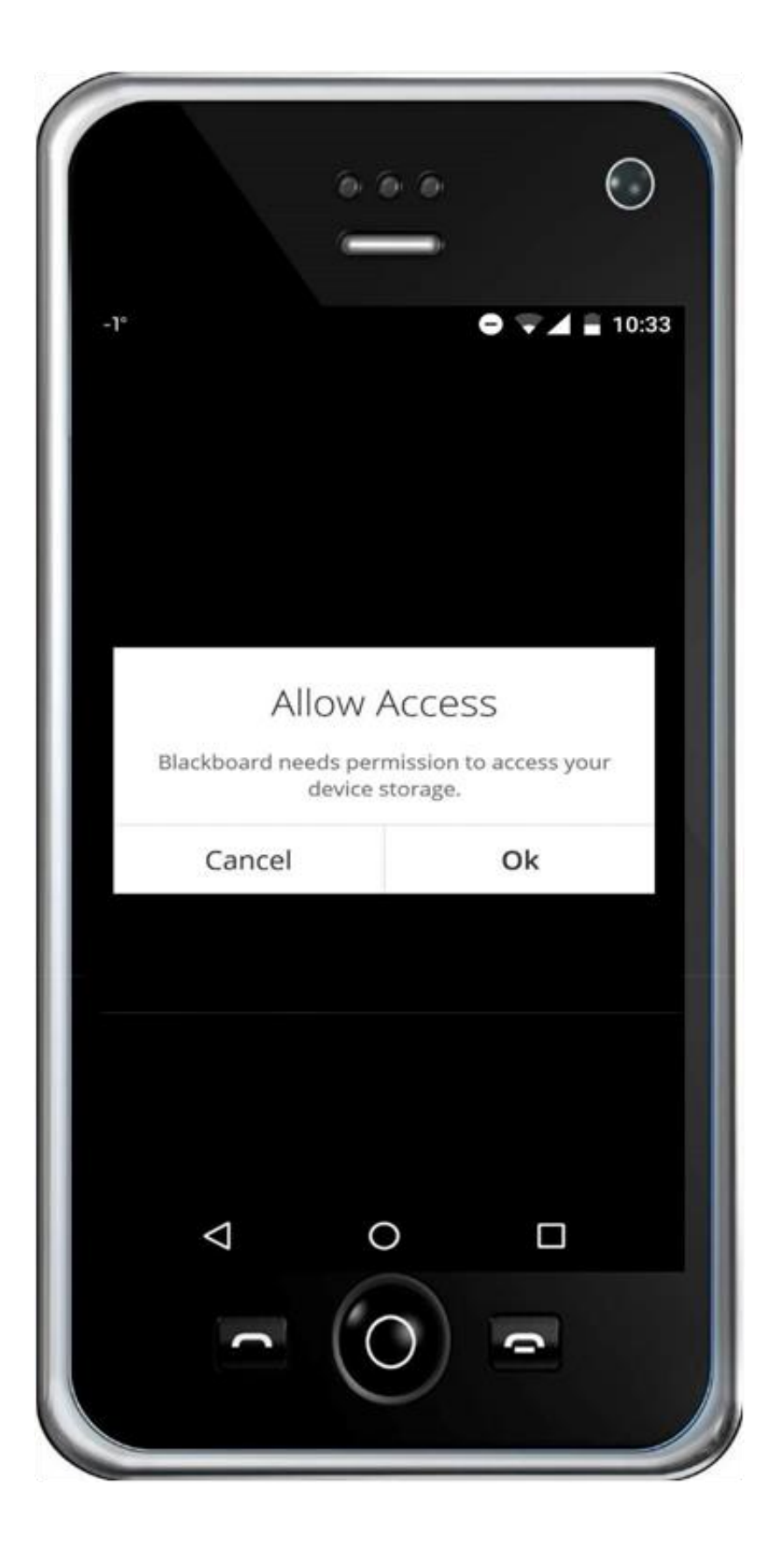

 Натиснете върху полето "Type your school`s name"

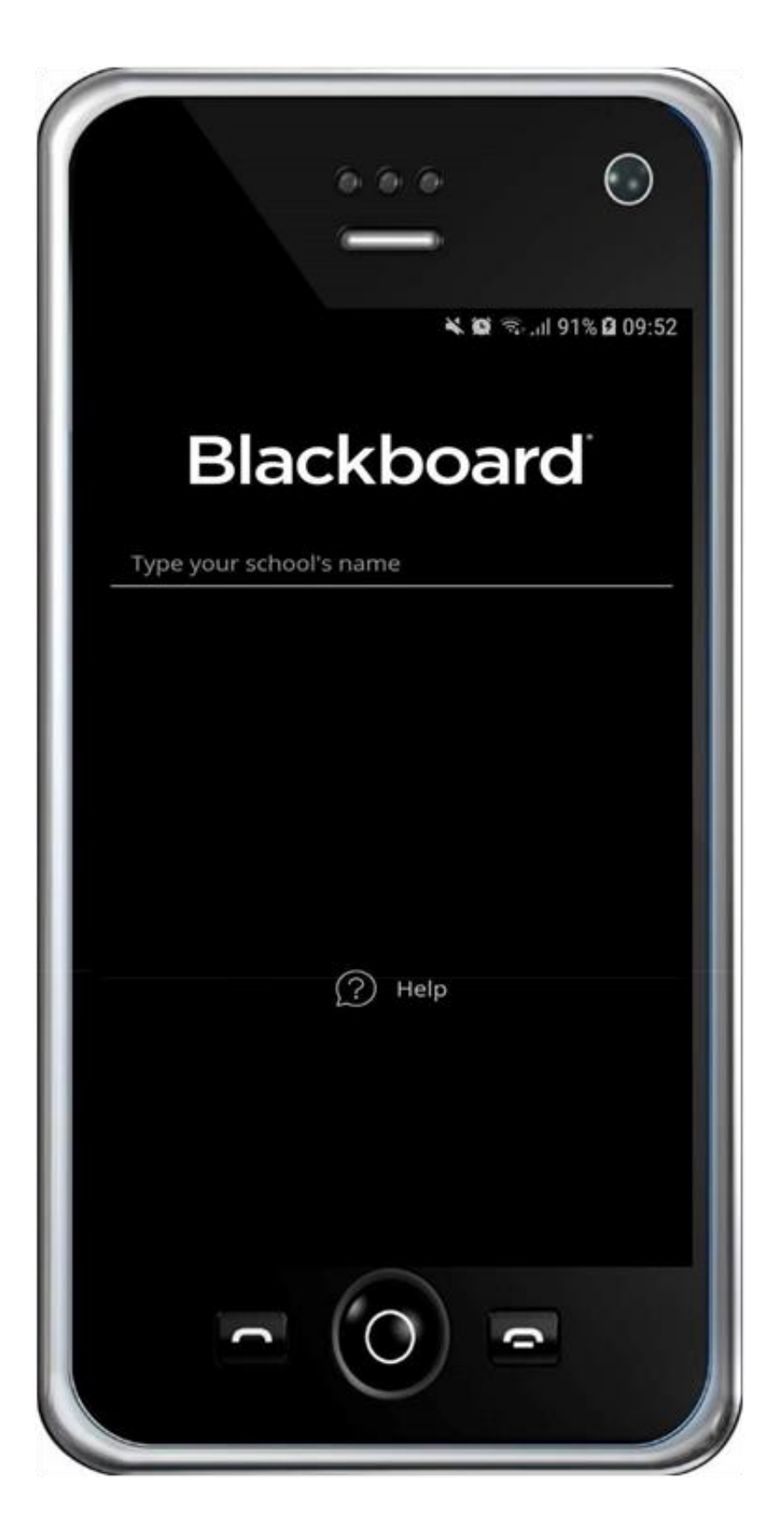

 В полето "Type your school's name" изпишете кода "ЗРМ4ТҮ" и след като приложението открие "MU-VARNA", кликнете върху него

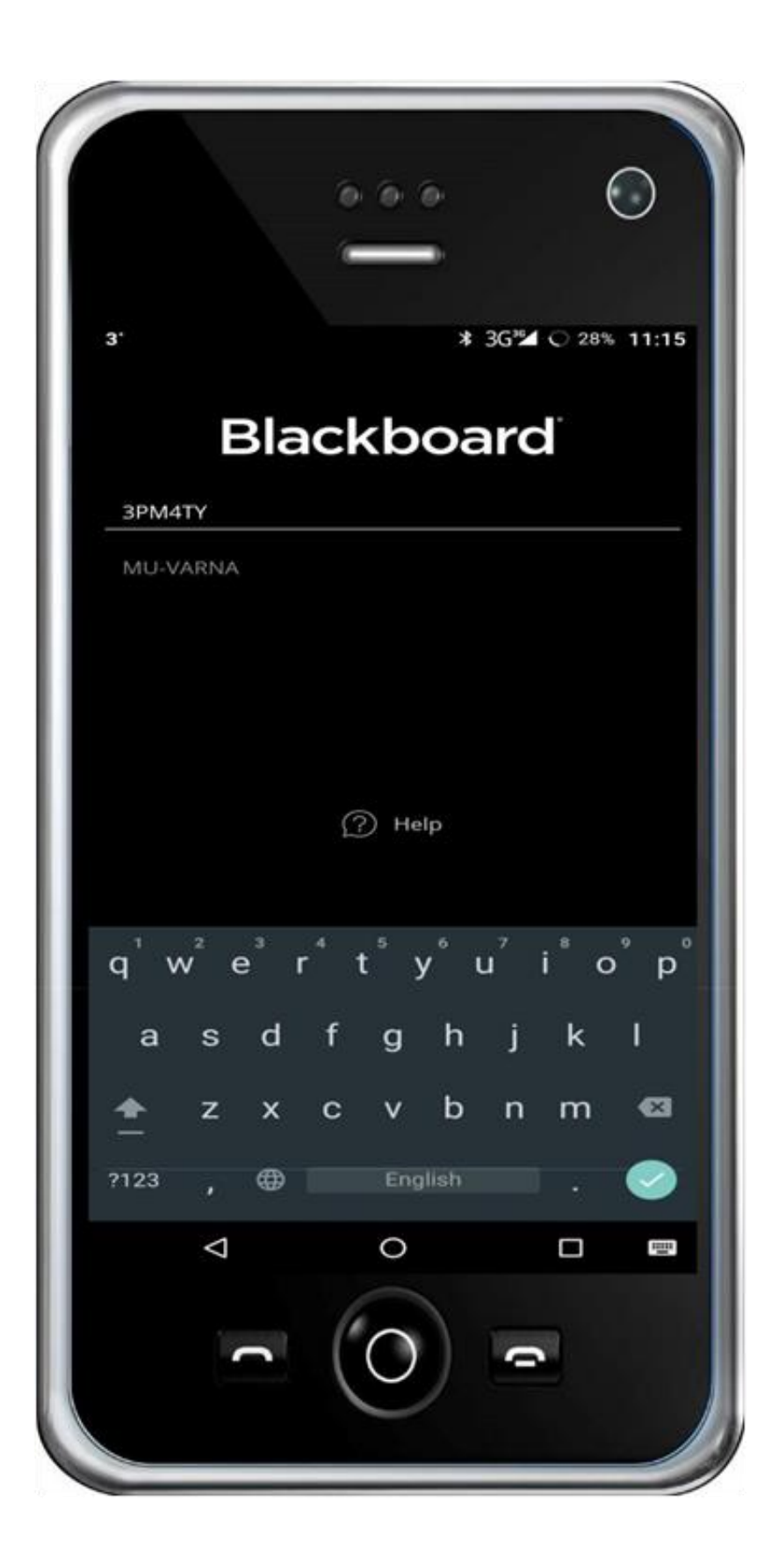

 Изпишете потребителското си име в полето "Username or Email" и паролата си в полето "Password" и натиснете "Log In".

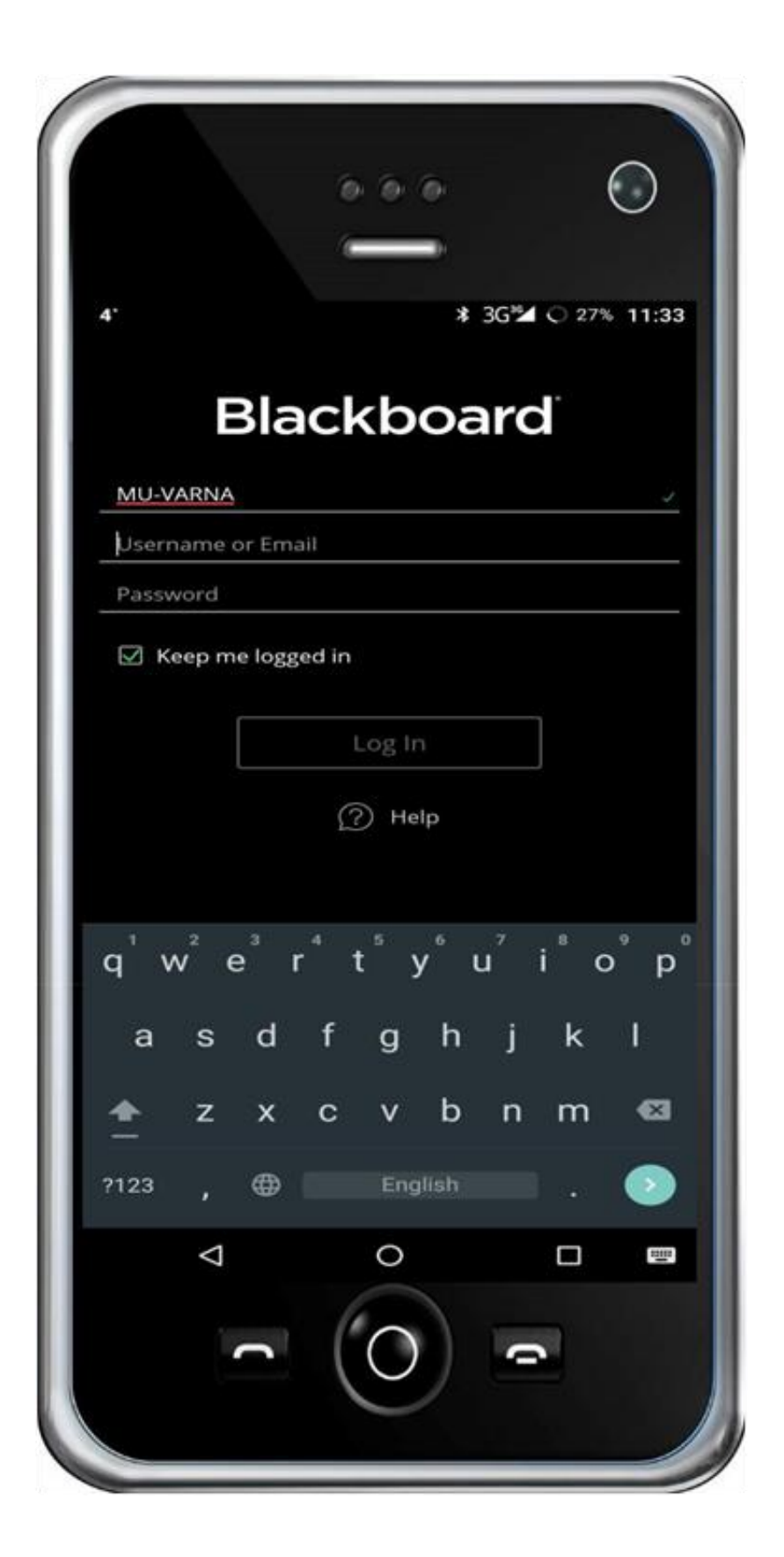

10. Изберете "Agree", за да се съгласите с условията за ползване.

|             |                                                                                                    | $\odot$ |
|-------------|----------------------------------------------------------------------------------------------------|---------|
| <b>■</b> 4' | * 36 <sup>3</sup> O 27                                                                                                    | 6 11:34 |
| MU-V        |                                                                                                    |         |
| nad3        |                                                                                                    |         |
|             | Blackboard Terms of Use                                                                                                    |         |
| S K         | IMPORTANT-PLEASE READ CAREFULLY.<br>If you are a resident of or have your<br>principal place of business in the<br>European Economic Area, these Terms<br>of Use ("Terms") are an agreement<br>between you and Blackboard<br>International B.V., a private company<br>formed and existing under the laws of<br>the Netherlands. Otherwise, these Terms<br>are an agreement between you and<br>Blackboard Inc., a Delaware corporation.<br>References to "us", "we", "our", and<br>"Blackboard" shall mean either<br>Blackboard Inc., as appropriate.<br>These Terms govern your access to and |         |
|             | Disagree Agree                                                                                                    |         |
|             |                                                                                                    |         |

## 11. Отваря се списък с дисциплините, в които сте вписани.

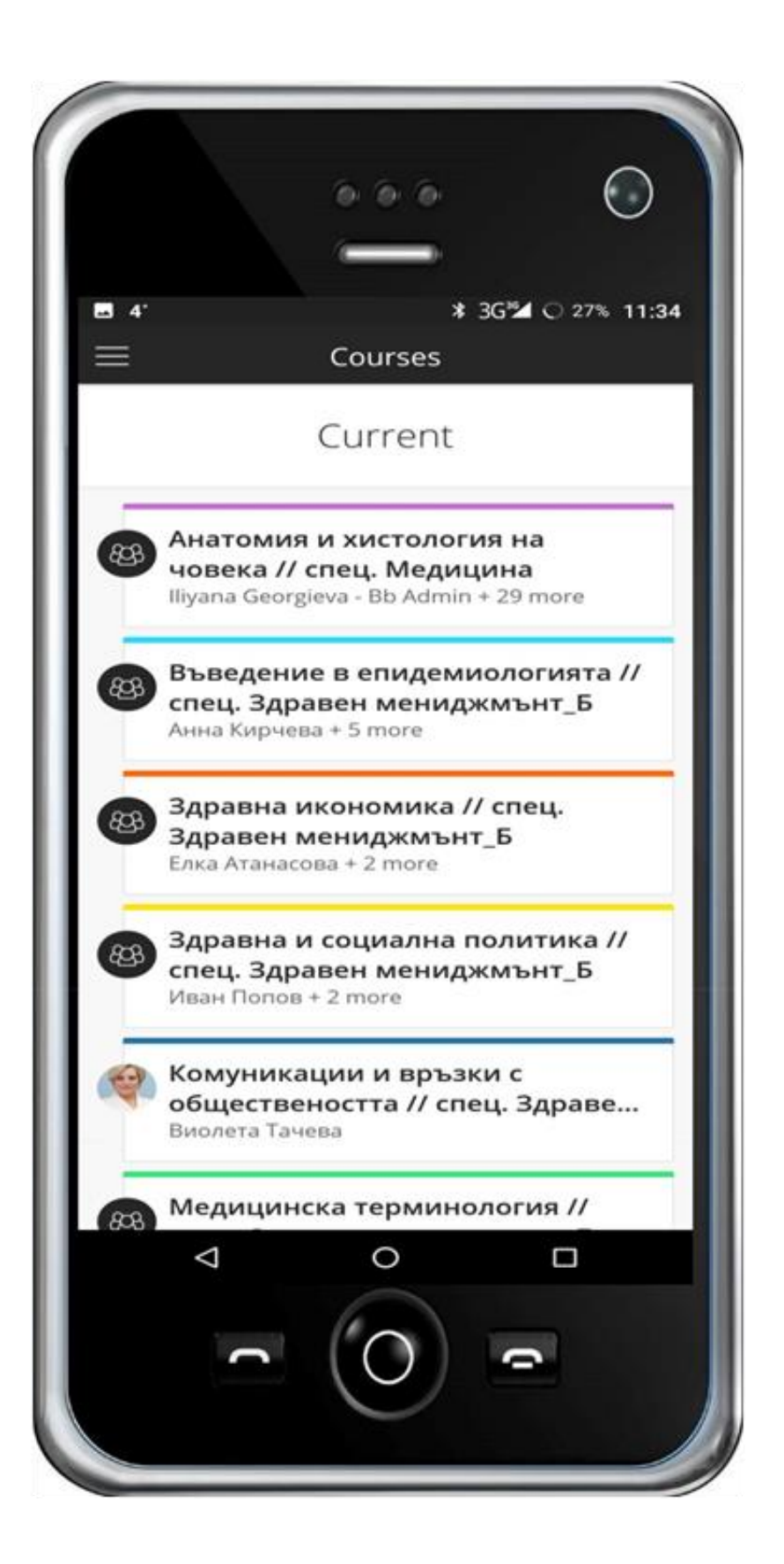